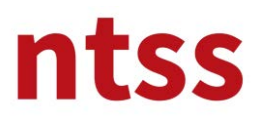

## 1. Eğitime Giriş

Siteye giriş yaptıktan sonra aşağıdaki başlığa klikleyerek kurs sayfasına erişirsiniz.

| ntss                     |                                                                                                    |                                                                               | Önce Güvenlik*                                                                                                    |
|--------------------------|----------------------------------------------------------------------------------------------------|-------------------------------------------------------------------------------|----------------------------------------------------------------------------------------------------|
| Ana sayfam Eğitim Kursla | rı + Dersle im + Türkçe (tr) +                                                                                                    |                                                                               | Ara Q                                                                                                    |
| Derslerim                |                                                                                                    | Ana menü     Site news     Hesap oluşturmak için                              | 2008'den beri, insan sağlığını ve<br>güvenliğini korumak, müşterilerimizin<br>titibar ve/veva maddı kavbına sehen                                           |
| Teacher: Asuman ERKUL    | NEBOSH Uluslararası Genel Sertifikası (IGC), sağlık<br>ve güvenlik, işyeri tehlikelerinin belirlenmesi ve<br>kontrolü ve bu bilginin pratik uygulaması ile ilgili                                                 | To create an account     Gezinme     Ana sayfa                                | olabilecek risklerini, mümkün ise<br>tamamen kaldırmak ya da makul en<br>düşük seviyeye indirmek için, dünya<br>genelinde bir çok sektörde ulusal ve        |
|                          | ilkeleri kapsamaktadır. IGC müfredatı, Uluslararası<br>Çalışma Örgütü (ILO) uygulama kuralları gibi en iyi<br>uygulamalara ve uluslararası standartlara dayanan<br>bir risk yönetimi yaklaşımını benimsemektedir. | <ul> <li>Kontrol paneli</li> <li>Site sayfalari</li> <li>Derslerim</li> </ul> | uluslararası projelerde tecrübeye<br>sahip ekibimiz ile: İş Sağlığı, Güvenliği<br>ve Çevre Danışmanlığı, Çevre<br>Hazırlama ve Şidim Hizmetleri<br>venenciz |
|                          | Yerei yasalar ve kültürel faktörler, ilgili ve uygun                                                                                                    |                                                                               | İs sağlığı güvenliği ve revre                                                                                                    |

## 2. Kullanıcı Rehberleri

NTSS'in bu kurs ile ilgili kullanım rehberi ve Aday için Bildirimler dökümanı **bu bölüm**dedir. Bu dökümanları dikkatlice okumanızı tavsiye ederiz. Özellikle **NEBOSH – Aday için Bilgilendirme** dökümanın okunması zorunludur. Bu döküman indirildikten sonra aşağıdaki sözleşmeye ulaşabileceksiniz.

| ntss                                                                                                    |                                                     |                                                                                                    |      | Önce Güvenli                                                  | k*                                          |
|----------------------------------------------------------------------------------------------------|-----------------------------------------------------|----------------------------------------------------------------------------------------------------|------|---------------------------------------------------------------|---------------------------------------------|
| Ana sayfam Eğitim Kursları ▼ Derslerim ▼ Türkçe (tr) ▼                                                                                                    |                                                     |                                                                                                    |      | Ara                                                           | ٩                                           |
| Ana sayfa > NEBOSH > IGCTR                                                                                                    |                                                     |                                                                                                    |      |                                                               |                                             |
|                                                                                                    | İvrlemeniz 🔋 🚺 kea                                  | ach NTSS                                                                                                 | 90 2 | Forumları Ara                                                 |                                             |
| Duyurular                                                                                                    | TEC A                                               |                                                                                                    |      |                                                               | 2000                                        |
| Beferans Pilgilar                                                                                                    | N155 P                                              | kademi                                                                                                   |      |                                                               | Git                                         |
| Referans Bilgiler                                                                                                    | Dünya Ti<br>No:30                                   | <b>kademi</b><br>icaret Merkezi, Tahran Cad.                                                             |      | Gelişmiş arama (                                              | Git                                         |
| Referans Bilgiler           NEBOSH IGC Kursu Kullanıcı Rehberi 4.1M8 PDF document           NEBOSH - Adayi çin Bilgilendirme sasıtka PDF document                                                                    | Dünya Ti<br>No:30<br>Kat8 81                        | <b>ikademi</b><br>icaret Merkezi, Tahran Cad.<br>1-C Kavaklıdere                                         | T    | Gelişmiş arama (<br>Son Haberler                              | Git                                         |
| Referans Bilgiler           NEBOSH IGC Kursu Kullanıcı Rehberi 4.1MB PDF document           NEBOSH - Adayi çin Bilgilendirme s83.1KB PDF document           Prosedür, Politika ve Formlar                            | Dünya Ti<br>No:30<br>Kat8 81'<br>Çankaya            | ikademi<br>icaret Merkezi, Tahran Cad.<br>1-C Kavaklidere<br>06700 Ankara, Turkey                        |      | Gelişmiş arama (<br>Son Haberler<br>Henüz haber gönderilmer   | Git<br>D<br>D<br>niş)                       |
| Referans Bilgiler  NEBOSH IGC Kursu Kullanıcı Rehberi 4.1MB PDF document  NEBOSH - Adayi çin Bilgilendirme sasıtka PDF document  Prosedür, Politika ve Formlar  NTSS Firsat Esitliği Politikası 430.7KB PDF document | Dunya Ti<br>No:30<br>Kat8 811<br>Çankaya<br>Phone - | ikademi<br>icaret Merkezi, Tahran Cad.<br>1-C Kavaklidere<br>06700 Ankara, Turkey<br>+90 (312) 988 12 82 |      | Gelişmiş arama (<br>3 Son Haberler<br>Henüz haber gönderilmer | Git<br>IIIIIIIIIIIIIIIIIIIIIIIIIIIIIIIIIIII |

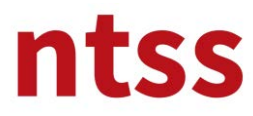

#### 3. Duyurular

Duyurular başlığı altında sizlere yapacağımız duyurulara ulaşabilirsiniz.

| ntss                                                                                                    |               |                                             | Önce Güvenlik <sup>~</sup>  | 2   |
|----------------------------------------------------------------------------------------------------|---------------|---------------------------------------------|-----------------------------|-----|
| Ana sayfam Eğitim Kursları 👻 Derslerim 👻 Türkçe (tr)                                                                        | •             |                                             | Ara                         | ¢   |
| ia sayfa ≥ NEBOSH ≥ IGCTR                                                                                                   | İlerlemeniz 🕐 | Reach NTSS                                  | 5 Forumları Ara             |     |
| Duyurular                                                                                                    |               | NTSS Akademi                                |                             | Git |
| Reterans Bilgiler NEBOSH IGC Kursu Kullanıcı Rehberi 4.1MB PDF document                                                     |               | Dünya Ticaret Merkezi, Tahran Cad.<br>No:30 | Gelişmiş arama 🕐            |     |
| NEBOSH - Aday için Bilgilendirme 583.1KB PDF document                                                                       |               | Kat:8 811-C Kavaklıdere                     | Son Haberler                |     |
| Prosedür. Politika ve Formlar                                                                                               |               | Çankaya 06700 Ankara, Turkey                | (Henüz haber gönderilmemiş) | 1   |
|                                                                                                    |               | File - 150 (312) 900 12 02                  |                             |     |
| <ul> <li>NTSS Firsat Eşitliği Politikası 430.7KB PDF document</li> <li>NTSS Kursiver Sikavet ve İtiraz Prosedürü</li> </ul> |               | Email - egitim@ntssakademi.com              | 🛗 Yaklaşan olaylar          | - 3 |

Öğrencilerden gelen sorun bildirimlerine karşılık genel çözümler de buradan yayınlanır. Örneğin, Google chrome da flash sorunundan dolayı eğitimi görememe sorununun çözümü bu kısımda yayınlanmıştır.

| ntss /                                    |                           |          |           | Önce Güvenlik*                                | 2          |
|-------------------------------------------|---------------------------|----------|-----------|-----------------------------------------------|------------|
| Ana sayfam Eğitim Kursları • D            | Derslerim ▼ Türkçe (tr) ▼ |          |           | Ara                                           | ٩          |
| Ana sayfa > NEBOSH > IGCTR > Genel > Duyi | urular                    |          | 0         | For                                           | ımları ara |
| Duyurular                                 |                           |          |           | dezinme                                       |            |
| Genel haberler ve duyurular               |                           |          |           | Ana sayfa<br>Kontrol paneli<br>Site sayfaları |            |
|                                           |                           |          |           | 💌 Şu andaki ders                              |            |
| artışma                                   | Başlatan                  | Yanıtlar | Son mesaj | T IGCTP                                       |            |

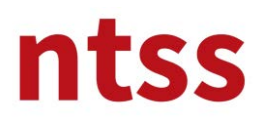

## 4. NTSS'in Kalite Dökümanları

NTSS'in bu kurs ile ilgili kalite dökümanlarına bu kısımdan ulaşabilirsiniz. Çevrim içi eğitim platformuna erişiminiz kayıt olduğunuz tarihten itibaren 6 ay olduğundan b<u>u dökümanla</u>rı indirmenizi tavsiye ederiz.

|                                                            | llerlemeniz 🕐 | Reach NTSS                       | - < | 😒 Forumları Ara              |     |
|------------------------------------------------------------|---------------|----------------------------------|-----|------------------------------|-----|
| 📮 Duyurular                                                |               | NTSS Akademi                     |     |                              | Git |
| Referans Bilgiler                                          |               | Dünya Tisarat Markani Tahran Cad |     |                              | _   |
| NEBOSH IGC Kursu Kullanıcı Rehberi 4.1MB PDF document      |               | No:30                            |     | Gelişmiş arama (?)           |     |
| NEBOSH - Aday için Bilgilendirme 583.1KB PDF document      |               | Kat:8 811-C Kavaklidere          |     | Son Haberler                 |     |
| Prosodúr, Politika vo Formlar                              |               | Çankaya 06700 Ankara, Turkey     |     | (Hanija habor göndarilmamir) |     |
| riosedur, rontika ve ronniar                               |               | Phone - +90 (312) 988 12 82      |     | (nenuz naber gondernmenns)   |     |
| NTSS Firsat Eşitliği Politikası 430.7KB PDF document       |               | Email - egitim@ntssakademi.com   |     |                              |     |
| 🧧 NTSS Kursiyer Şikayet ve İtiraz Prosedürü                |               | Entra Changersportagemeet        |     | Yaklaşan olaylar             |     |
| 🧧 NTSS Kursiyer Şikayet ve İtiraz Formu 199KB PDF document |               |                                  |     | Yakın zamanda olay yok       |     |
| 🧧 NTSS İSG ve Çevre Politikası 🥖                           |               | Çevrimiçi Kullanıcılar           |     | Takvime git                  |     |
| NTSS Veri Koruma Politikası                                |               | (Son 5 dakika)                   |     | Yeni Olay                    |     |
|                                                            |               | 🗖 Önce Güvenlik                  |     |                              |     |
|                                                            |               |                                  |     |                              |     |

## 5. NEBOSH IGC Eğitim Sözleşmesi

NEBOSH IGC eğitimine başlamadan önce NEBOSH IGC Eğitim Sözleşmesini aşağıdaki indirme link'inden indirmeniz, okuyup imzaladıktan sonra yine aşağıdaki geri yükleme link'inden taranmış halini yüklemeniz gerekmektedir. Bu adım tamamlanmadan eğitim modülleri başlamayacaktır.

| NEBOSH Eğitim Sözleşmesi                                                                                            | Önce Güvenlik                                                      |     | Takvime git                                                                                  |    |
|----------------------------------------------------------------------------------------------------|--------------------------------------------------------------------|-----|----------------------------------------------------------------------------------------------|----|
| NEBOSH Eğitim Sözleşmesini İndirin                                                                                  | dezinme                                                            | - ( | Yeni Olay                                                                                    |    |
| Imzalı NEBOSH Eğitim Sözleşmesini Geri Yükleyin                                                                     | Ana sayfa                                                          |     | O Son Etkinlikler                                                                            |    |
| Kurs Müfredatı ve Çalışma Notunu indirin<br>Kurs Müfredatı ve Çalışma Notunu indirin                                | ■ Kontrol paneli<br>▶ Site sayfaları<br>♥ Şu andaki ders           |     | 18 Ekim 2018, Perşembe, 01:4<br>sonrasındaki etkinlikler<br>En son etkinliklerin tüm ranorla | 5  |
| Murs Müfredatı         NEBOSH IGC Eğitimi bilgilendirme animasyonu                                                  | <ul> <li>IGCTR</li> <li>Katılımcılar</li> <li>Derslerim</li> </ul> |     | DERS GÜNCELLEMELERİ:                                                                         |    |
| NEBOSH Uluslararası Genel Sertifika Çalışma Kitabı                                                                  |                                                                    |     | URL eklendi<br>GC3 için bilgilendirme animasyo                                               | nu |
| NEBOSH Uluslararası Genel Sertifika Çalışma Kitabı_Revizyon<br>ISO 45001 ile eelen revizyonlar bu dökümandadır.     | 🔁 Mesajlar                                                         |     | URL eklendi                                                                                  |    |
| Sürece izin verilmez: NEBOSH Uluslararası Genel Sertifika Çalışma Kitabı etkinliği<br>tamamlandı olarak işaretlendi | Yeni mesaj yok<br>Mesajlar                                         |     | NEBOSH IGC Eğitimi bilgilendirm<br>animasyonu                                                | e  |
| IGC1                                                                                                    | C Yogetim                                                          |     |                                                                                              |    |
| NEBOSH Uluslararası Genel Sertifika - 1                                                                             | <ul> <li>Ders yönstimi</li> </ul>                                  |     |                                                                                              |    |
| Flement 1                                                                                                    | 2; Yetkinlikler                                                    |     |                                                                                              | C  |

Sözleşme indirilip imzalı hali hazır olduğunda İmzalı NEBOSH Eğitim Sözleşmesini Geri Yükleyin'e klikleyin.

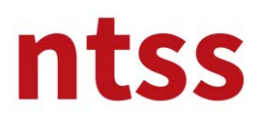

Geri yükleme için aşağıdaki **Gönderim <u>ekle</u>** butonuna basınız.

| ntss                                                                                                    |                                                                                                    | Önce Güvenlik*                                                                                                    |
|----------------------------------------------------------------------------------------------------|----------------------------------------------------------------------------------------------------|----------------------------------------------------------------------------------------------------|
| Ana sayfam Eğitim Kur                                                                                                    | rsları ▼ Derslerim ▼ Türkçe (tr) ▼                                                                                          | Ara Q                                                                                                    |
| Ana sayfa > NEBOSH > IGCTR >                                                                                                    | NEBOSH Eğitim Sözleşmesi > İmzalı NEBOSH E <mark>y</mark> itim Sözleşmesini Geri Yükleyin                                   |                                                                                                    |
| İmzəlı NEBOSI                                                                                                    | H Fğitim Sözlesmesini Geri Yüklevin                                                                                         | Gezinme 🖃                                                                                                    |
|                                                                                                    |                                                                                                    | Ana savfa                                                                                                    |
| Gönderim durur                                                                                                    | nu<br>1. deneme                                                                                                    | = Kontrol paneli<br>▶ Site sayfaları<br>♥ Şu andaki ders<br>♥ IsCCTR                                                                                                    |
| Gönderim durur<br>Deneme numarası<br>Gönderim durumu                                                                                           | 1. deneme<br>Deneme yok                                                                                                    | Kontrol paneli     Site sayfalari     ✓ Şu andaki ders     ✓ IGCTR     ► Katılımcılar                                                                                                    |
| Gönderim durur<br>Deneme numarası<br>Gönderim durumu<br>Puan durumu                                                                            | 1. deneme       Deneme yok       Puanlanmamiş                                                                               | <ul> <li>Kontrol paneli</li> <li>Site sayfaları</li> <li>Şu andaki ders</li> <li>IGCTR</li> <li>Katılımcılar</li> <li>NEBOSH Eğitim Sözleşmesi</li> </ul>                                                                                        |
| Gönderim durur<br>Deneme numarası<br>Gönderim durumu<br>Puan durumu<br>Son teslim tarihi                                                       | 1. deneme       Deneme yok       Puanlanmamış       20 Ekim 2018, Cumartesi, 02:00                                          | <ul> <li>Kontrol paneli</li> <li>Site sayfaları</li> <li>Şu andaki ders</li> <li>IGCTR</li> <li>Katılımcılar</li> <li>NEBOSH Eğitim Sözleşmesi</li> <li>Limzalı NEBOSH Eğitim</li> <li>Sözleşmesin Geri</li> </ul>                               |
| Gönderim durun<br>Deneme numarası<br>Gönderim durumu<br>Puan durumu<br>Son teslim tarihi<br>Kalan süre                                         | L deneme<br>1. deneme<br>Deneme yok<br>Puanlanmamiş<br>20 Ekim 2018, Cumartesi, 02:0<br>5 gün 17 saat                       | <ul> <li>Kontrol paneli</li> <li>Site sayfaları</li> <li>Şu andaki ders</li> <li>IGCTR</li> <li>Katılımcılar</li> <li>NEBOSH Eğitim Sözleşmesi</li> <li>İmzalı NEBOSH Eğitim<br/>Sözleşmesini Geri</li> <li>Yükleyin</li> </ul>                  |
| Gönderim durum<br>Deneme numarası<br>Gönderim durumu<br>Puan durumu<br>Son teslim tarihi<br>Kalan süre<br>Son düzenlerme                       | 1. deneme       Deneme yok       Puanlanmamış       20 Ekim 2018, Cumartesi, 02:0       5 gün 17 saat       -               | <ul> <li>Kontrol paneli</li> <li>Site sayfalari</li> <li>Şu andaki ders</li> <li>IGCTR</li> <li>Katlimolar</li> <li>NEBOSH Eğitim Sözleşmesi</li> <li>imzalı NEBOSH Eğitim<br/>sözleşmesini Geri<br/>Yükleyin</li> <li>Derslerim</li> </ul>      |
| Gönderim durum<br>Deneme numarası<br>Gönderim durumu<br>Puan durumu<br>Son teslim tarihi<br>Kalan süre<br>Son düzenlerne<br>Gönderim yorumları | L deneme<br>1. deneme<br>Deneme yok<br>Puanlanmamış<br>20 Ekim 2018. Cumartesi, 02:0<br>5 gün 17 saat<br>-<br>↓ Yorumlar(0) | <ul> <li>Kontrol paneli</li> <li>Site sayfalari</li> <li>Şu andaki ders</li> <li>IGCTR</li> <li>Katılımcılar</li> <li>NEBOSH Eğitim Sözleşmesi</li> <li><u>imzalı NEBOSH Eğitim sözleşmesini Geri</u><br/>Yükleyin</li> <li>Derslerim</li> </ul> |

İmzalı sözleşmenizi aşağıdaki alana sürükleyip bırakın ve **Değişiklikleri kaydet** butonuna basarak yükleme işlemini tamamlayınız.

| ntss                                                                                                 |                                                                                                    | Önce Güvenlik*                                                                                                    |
|----------------------------------------------------------------------------------------------------|----------------------------------------------------------------------------------------------------|----------------------------------------------------------------------------------------------------|
| Ana sayfam Eğitim Kursları ▼ Derslerin ▼<br>Ana sayfa > NEBOSH > IGCTR > NEBOSH Eğitim Sözleş nesi > | Türkçe (tr) ▼<br>• İmzalı NEBOSH Eğitim Sözleşmesini Çeri Yükleyin > Gönderimi düzenle                                                                                                    | Ara Q                                                                                                    |
| İmzalı NEBOSH Eğitim Söz<br>Dosya gönderimleri<br>Dosyalar                                           | Ieşmesini Geri Yükleyin<br>Yeni dosyalar için en büyüc boyu: 10MB, en fasla ek: 1<br>Beri dosyalar için en büyüc boyu: 10MB, en fasla ek: 1<br>Beri dosyalar için en büyüc boyu: 10MB, en fasla ek: 1 | Gezinme C.<br>Ana sayfa<br>Ana sayfa<br>Ana sayfa<br>Site sayfaları<br>Site sayfaları<br>S |
| Değişiklikleri kaydet                                                                                | Iptal                                                                                                    | Vönetim     ■ I       ▶ Ders yönetimi                                                                                                    |

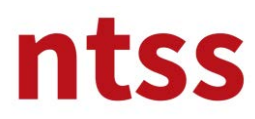

Yükleme işlemi bitince Derslerim altında IGCTR ye basarak eğitim sayfasına dönebilirsiniz.

| ntss                                                                                                    |                                                                                                    | Önce Güvenlik <sup>*</sup>                                                                                                    |
|----------------------------------------------------------------------------------------------------|----------------------------------------------------------------------------------------------------|----------------------------------------------------------------------------------------------------|
| Ana sayfam Eğitim Kur                                                                                    | rsları • Derslerim • J Türkçe (tr) •                                                                                                    | Ara                                                                                                    |
|                                                                                                    | IOSHMSTR                                                                                                    |                                                                                                    |
| İmzalı NEBOS<br>Gönderim durur                                                                           | H Eğitim Sözleşmesini Geri Yükleyin<br><sup>mu</sup>                                                                                      | Ana sayfa<br>= Kontrol paneli<br>> Site sayfalarn                                                                                                    |
| İmzalı NEBOS<br>Gönderim durur<br>Deneme numarası                                                        | H Eğitim Sözleşmesini Geri Yükleyin<br>mu<br>1. deneme                                                                                    | Ana sayfa<br>• Kontrol paneli<br>• Site sayfalari<br>• Şu andaki ders<br>• IGCTR                                                                                                    |
| İmzalı NEBOS<br>Gönderim durur<br>Deneme numarası<br>Gönderim durumu                                     | H Eğitim Sözleşmesini Geri Yükleyin<br>mu<br>1. deneme<br>Notlandırılması için gönderildi                                                 | Ana sayfa<br>• Kontrol paneli<br>• Site sayfaları<br>• Şu andaki ders<br>• Katılımcılar                                                                                                    |
| İmzalı NEBOS<br>Gönderim durur<br>Deneme numarası<br>Gönderim durumu<br>Puan durumu                      | H Eğitim Sözleşmesini Geri Yükleyin<br>mu<br>1. deneme<br>Notlandırılması için gönderildi<br>Puanlanmamış                                 | Ana sayfa<br>• Kontrol paneli<br>• Site sayfaları<br>• Şite sayfaları<br>• Şu andaki ders<br>• IGCTR<br>• Katılımcılar<br>• NEBOSH Eğitim Sözleşmesi                                                                                                    |
| imzalı NEBOS<br>Gönderim durun<br>Deneme numarası<br>Gönderim durumu<br>Puan durumu<br>Son teslim tarihi | H Eğitim Sözleşmesini Geri Yükleyin mu 1. deneme Notlandırılması için gönderildi Puanlanmamış 20 Ekim 2018. Cumartesi, 02:00              | Cezinme  Ana sayfa Kontrol paneli Site sayfaları Site sayfaları Si |
| Gönderim durun<br>Deneme numarası<br>Gönderim durumu<br>Puan durumu<br>Son teslim tarihi<br>Kalan süre   | HEğitim Sözleşmesini Geri Yükleyin mu 1. deneme Notlandırılması için gönderildi Puanlanmamış 20 Ekim 2018. Cumartesi, 02:00 5 gün 16 saat | Cezinme Ana sayfa Kontrol paneli Site sayfalari Site sayfalari Sit |

Sonraki adımlara geçebilmeniz için aşağıdaki kutucuğun işaretlenmiş olması gerekir. Bu işlem siz yükleme yaptığınızda otomatik gerçekleşir. Bu kutu işaretli değilse ya yükleme işlemi hatalıdır yeniden deneyin ya da sayfayı yenileyin.

| NEBOSH Eğitim Sözleşmesi                                                                                                    | 🗖 Önce Güvenlik                                                                                                   |     | Takvime git<br>Yeni Olay                                                                                                    |   |
|----------------------------------------------------------------------------------------------------|----------------------------------------------------------------------------------------------------|-----|----------------------------------------------------------------------------------------------------|---|
| 1 NEBOSH Eğitim Sözleşmesini İndirin                                                                                                    | Gezinme                                                                                                    | -3  |                                                                                                    |   |
| Kurs Müfredatı ve Çalışma Notunu indirin         Kurs Müfredatı ve Çalışma Notunu indirin.         Kurs Müfredatı.         NEBOSH IGC Eğitimi bilgilendirme animasyonu         Image: Senet Senet S | Ana sayfa<br>■ Kontrol paneli<br>♦ Site sayfaları<br>♥ Şu audaki ders<br>♥ IGCTR<br>♦ Katılımcılar<br>♦ Derslerim |     | <ul> <li>Son Etkinlikler</li> <li>18 Ekim 2018, Perşembe, 01:45<br/>sonrasındaki etkinlikler</li> <li>En son etkinliklerin tüm raporları.</li> <li>DERS GÜNCELLEMELERİ:</li> <li>URL eklendi</li> <li>GC3 için bilgilendirme animasyonu</li> </ul> |   |
| NEBOSH Uluslararası Genel Sertlika Çalışma Kitabi_Revizyon<br>ISO 45001 ile gelen revizyonlar bu dökümandadır.<br>Sürece izin verilmez: NEBOSH Uluslararası Genel Sertlifika Çalışma Kitabı etkinliği<br>tamamlandı olarak işaretlendi                                                                                                    | Mesajlar<br>Yeni mesaj yok<br>Mesajlar                                                                            |     | URL eklendi<br>NEBOSH IGC Eğitimi bilgilendirme<br>animasyonu                                                                                                    |   |
| IGC1                                                                                                    | Vönetim                                                                                                    | - < |                                                                                                    |   |
| NEBOSH Uluslararası Genel Sertifika - 1                                                                                                    | Ders yönetimi     Notlar     Xytkinliklar                                                                         |     |                                                                                                    | , |

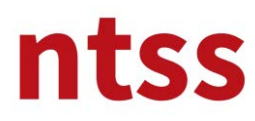

## 6. Kurs Müfredatı ve Çalışma Notu

NEBOSH tarafından yayınlanan son müfredata ait bilgi ve kurs modüllerine destek olarak NTSS tarafından hazırlanan ve ISBN tescilli çalışma notu ve bu nota ait ISO 45001 ile gelen revise bilgileri **Kurs Müfredatı ve Çalışma Kitabını indirin** başlığı altında bulabilir ve okumak üzere indirebilirsiniz.

| NEBOSH Eğitim Sözleşmesi                                                                                                    |           |                                                                                            |   | Takvime git<br>Yeni Olay                                        |
|----------------------------------------------------------------------------------------------------|-----------|--------------------------------------------------------------------------------------------|---|-----------------------------------------------------------------|
| NEBOSH Eğitim Sözeşmesini İndirin Imzalı NEBOSH Eğitib Sözleşmesini Geri Vüklevin                                                                                                    | S         | dezinme                                                                                    |   |                                                                 |
| Kurs Müfredatı ve Çalışma Notunu indirin                                                                                                    |           | Ana sayfa<br>■ Kontrol paneli<br>▶ Site sayfaları                                          |   | Son Etkinlikler                                                 |
| Kurs Müfredatı ve Çalışma Notunu İndirin<br>Kurs Müfredatı<br>NEBOSH IGC Eğitimi bilgilendirme animasyonu                                                                                             |           | <ul> <li>Şu andaki ders</li> <li>IGCTR</li> <li>Katılımcılar</li> <li>Derslerim</li> </ul> |   | En son etkinliklerin tüm raporları<br>DERS GÜNCELLEMELERİ:      |
| <ul> <li>NEBOSH Uluslararası Genel Sertifika Çalışma Kitabı</li> <li>NEBOSH Uluslararası Genel Sertifika Çalışma Kitabı_Revizyon</li> <li>ISO 45001 ile gelen revizyonlar bu dokümandadır.</li> </ul> | D         | 🔛 Mesajlar                                                                                 | E | URL eklendi<br>GC3 için bilgilendirme animasyonu<br>URL eklendi |
| Sürece izin verilmez: NEBOSH Ulusla arası Genel Sertifika Çalışma Kitabı<br>tamamlandı olarak işaretlendi                                                                                             | etkinliği | Yeni mesaj yok<br>Mesajlar                                                                 |   | NEBOSH IGC Eğitimi bilgilendirme<br>animasyonu                  |
| IGC1                                                                                                    |           | Yönetim                                                                                    |   |                                                                 |
| NEBOSH Uluslararası Genel Sertifika - 1                                                                                                    |           | ✓ Ders yönetimi ■ Notlar                                                                   |   |                                                                 |
| Element 1                                                                                                    |           | و; Yetkinlikler                                                                            |   |                                                                 |

Ayrıca NEBOSH IGC Eğitim bilgilendirme animasyonunda eğitim ve sınav ile ilgili önemli bilgiler bulacaksınız.

## 7. IGC1 ve GC2 interaktif çalışma

IGC1 interaktif çalışma ortamı altında tamamlanması gereken 5 element vardır. Herbir element kendinden önceki element tamamlandığında erişilebilir olur.

| IGC1                                                                                                    | Yeni mesaj yok<br>Mesajlar | 14 Eki, 08:42<br>Önce Güvenlik    |   |
|----------------------------------------------------------------------------------------------------|----------------------------|-----------------------------------|---|
| NEBOSH Uluslararası Genel Sertifika - 1                                                                                                    |                            | İmzalı NEBOSH Eğitim Sözleşmesini |   |
|                                                                                                    | 📽 Yönetim                  | Gen rukieyin                      |   |
| Element 1                                                                                                    | 🔻 Ders yönetimi            |                                   |   |
| 📕 Element 1 - Sağlık ve Güvenliğin Temelleri                                                                                                    | Notlar<br>g; Yetkinlikler  |                                   |   |
| Element 2                                                                                                    |                            |                                   |   |
| Element-2 Sağlık ve Güvenlik Yönetim Sistemleri - Planla<br>Sürece izin verilmez: Element 1 - Sağlık ve Güvenliğin Temelleri etkinliği<br>tamamlandı olarak isazetlendi |                            |                                   |   |
| Element 3                                                                                                    |                            |                                   |   |
| 📕 Element-3 Sağlık ve Güvenlik Yönetim Sistemleri - Uygula I                                                                                                    |                            |                                   |   |
| Sürece izin verilmez: Element-2 Sağlık ve Güvenlik Yönetim Sistemleri - Planla<br>etkinliği tamamlandı olarak işaretlendi                                               |                            |                                   |   |
| Element-3 Sağlık ve Güvenlik Yönetim Sistemleri - Uygula II                                                                                                    |                            |                                   |   |
| Sürece izin verilmez: Element-3 Sağlık ve Güvenlik Yönetim Sistemleri - Uygula I                                                                                        |                            |                                   | 4 |

Bu elementler tamamlandığında GC2 modülünde de 8 adet element vardır. Herbir element kendinden önceki element tamamlandığında erişilebilir olur. Modül içindeki herbir aktviteyi tamamladığınızda aktivite isminin hemen ardındaki **kuşucukta** tik işareti görünür.

# ntss

# NEBOSH Uluslararası Genel Sertifika Kursu için Kullanıcı Rehberi

| NER | IOSH Uluslararasi Genel Sertifika - 2                                                                                      |
|-----|----------------------------------------------------------------------------------------------------|
|     |                                                                                                    |
| El  | lement 1                                                                                                    |
| 1   | Element-1 İşyeri Tehlikeleri ve Risk Kontrolü I                                                                            |
|     | Sürece izin verilmez: Element-5 Sağlık ve Güvenlik Yönetim Sistemleri - Önlem A<br>etkinliği tamamlandı olarak işaretlendi |
| 1   | Element-1 İşyeri Tehlikeleri ve Risk Kontrolü II                                                                           |
|     | Sürece izin verilmez: Element-1 İşyeri Tehlikeleri ve Risk Kontrolü I etkinliği<br>tamamlandı olarak işaretlendi           |
| E   | lement 2                                                                                                    |
| ł   | Element-2 Taşıma Tehlikeleri ve Risk Kontrolü                                                                              |
|     | Sürece izin verilmez: Element-1 İşyeri Tehlikeleri ve Risk Kontrolü II etkinliği                                           |
|     | tamamlandı olarak işaretlendi                                                                                              |
| E   | lement 3                                                                                                    |

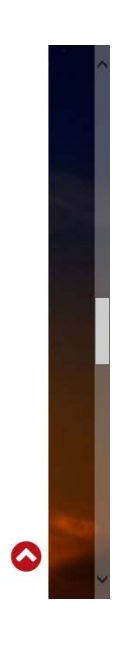

| IGC1                                                                                                    | Yeni mesaj yok<br>Mesajlar            | 14 Eki, 08:42<br>Önce Güvenlik    |            |
|----------------------------------------------------------------------------------------------------|---------------------------------------|-----------------------------------|------------|
| NEBOSH Uluslararası Genel Sertifika - 1                                                                                     |                                       | İmzalı NEBOSH Eğitim Sözleşmesini |            |
|                                                                                                    | 🐝 Yönetim                             | Gen Yukleyin                      |            |
| Element 1                                                                                                    | 🔻 Ders yönetimi                       |                                   |            |
| Element 1 - Sağlık ve Güvenliğin Temelleri                                                                                  | Notlar<br><sub>2</sub> ; Yetkinlikler |                                   |            |
| Element 2                                                                                                    |                                       |                                   |            |
| Element 2 Gažik ve Givenlik Vänstim Sistemlari Dlavla                                                                       |                                       |                                   |            |
| Gürece izin verilmez: Element 1 - Sağlık ve Güvenliğin Temelleri etkinliği<br>amamlandı olarak işaretlendi                  |                                       |                                   |            |
| lement 3                                                                                                    |                                       |                                   |            |
| Element-3 Sağlık ve Güvenlik Yönetim Sistemleri - Uygula I                                                                  |                                       |                                   |            |
| Sürece izin verilmez: Element-2 Sağlık ve Güvenlik Yönetim Sistemleri - Planla<br>etkinliği tamamlandı olarak işaretlendi   |                                       |                                   |            |
| 📕 Element-3 Sağlık ve Güvenlik Yönetim Sistemleri - Uygula II                                                               |                                       |                                   |            |
| Sürece izin verilmez: Element-3 Sağlık ve Güvenlik Yönetim Sistemleri - Uygula I<br>etkinliği tamamlandı olarak isasetlandı |                                       |                                   | $\bigcirc$ |
| ecclingi camamandi olarak işaretlendi                                                                                       |                                       |                                   |            |

Element üzerine tıkladığınızda aşağıdaki sayfa açılır.

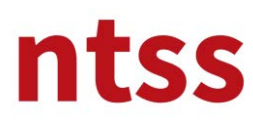

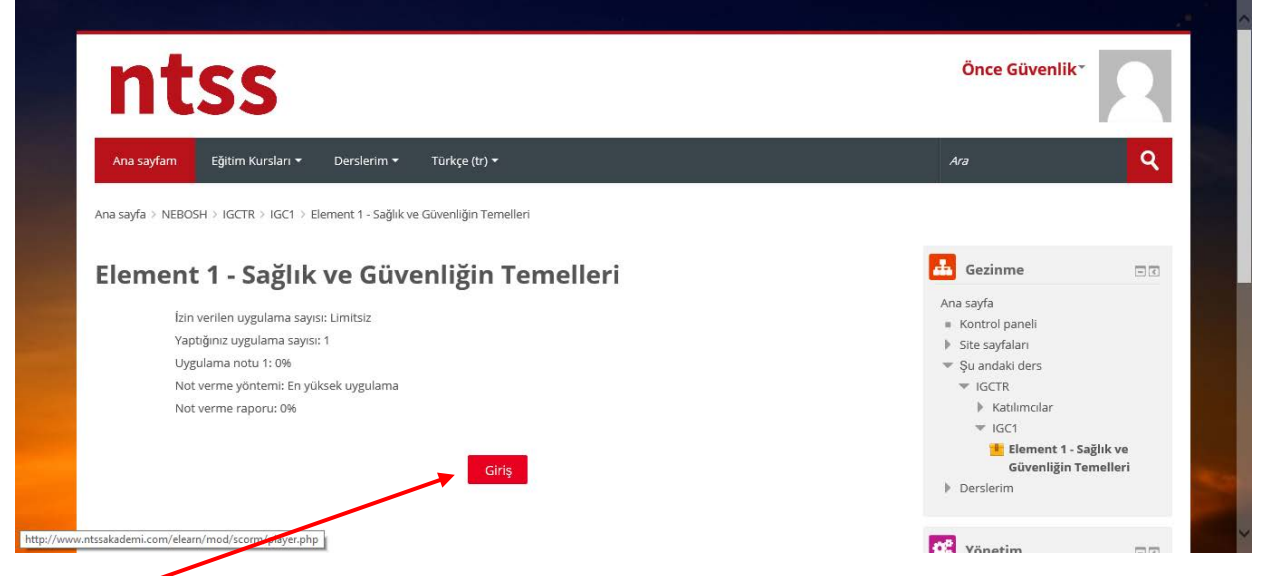

Giriş butonuna bastığınızda, yeni bir sayfa açılacaktır. Bir süre sonra, aşağıdaki açılan sayfada aşağıdaki gibi kurs modülü görünecektir.

Herbir slayt da zaman dolana kadar **İ<u>LERİ butonu</u>na basmanıza izin vermeyen slayt zamanlayıcı** vardır. Slayt içeriğini zaman tamamlandıktan sonra da okumaya veya izlemeye devam edebilirsiniz.

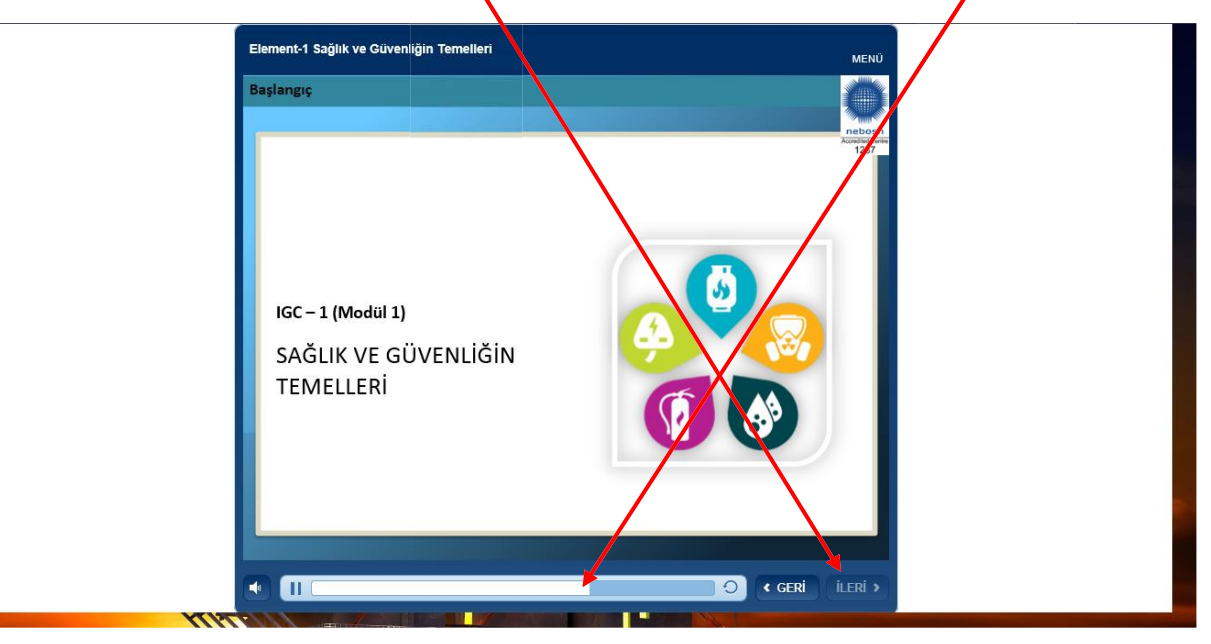

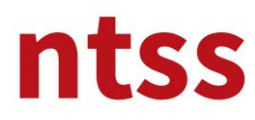

**GERİ butonu** ile bir önceki slayta gidebilir, hem de **MENÜ'**den seçerek önceki slaytlara gidebilirsiniz. Sadece ızlenmiş slaytların üzerinde geri ve ileri gidebilirsiniz. Slaytı izlemediyseniz ileri gidemezsiniz.

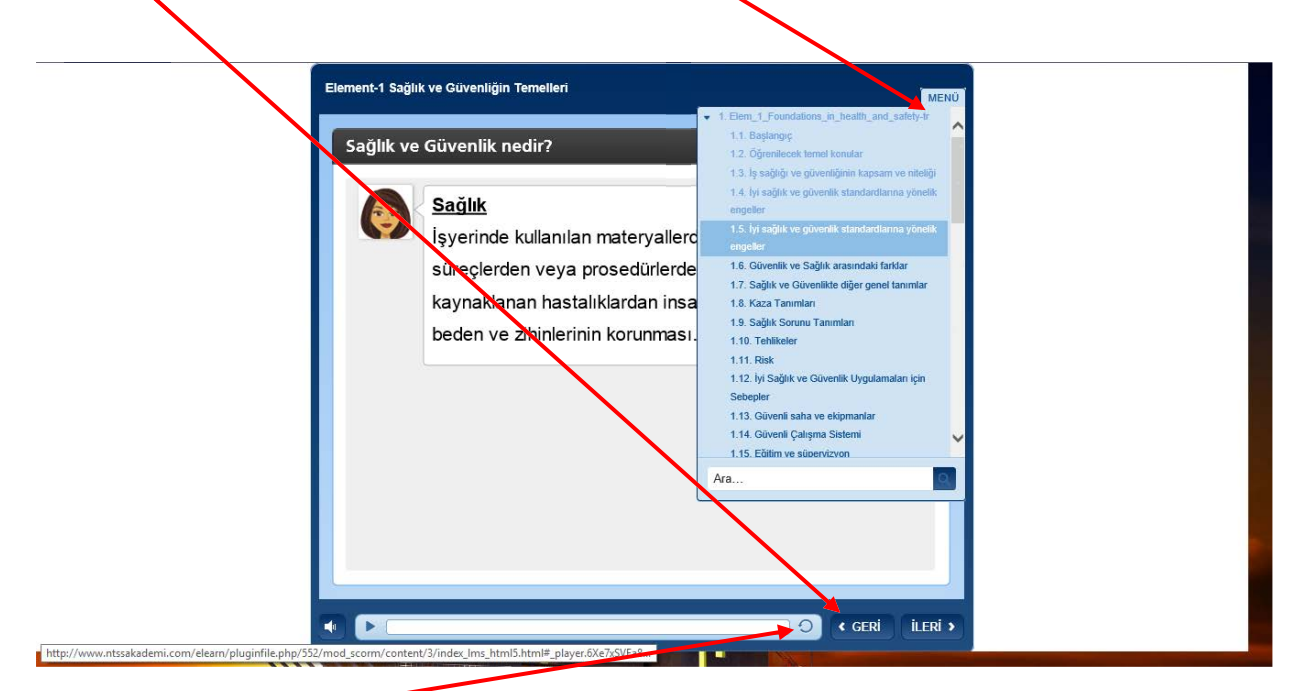

Ayrıca tekrar butonuna tiklayarak slaytı yeniden yükleyebilirsiniz.

#### Kısa Filmler

Slaytların içinde kısa filmler vardır, izlemek için tıklamanız gerekir. Yine herbir kısa film için slayt zamanlayıcı vardır ve her bir zamanlayıcının süresi her bir kısa filme göre değişir. Lütfen filmleri atlamadan dikkatlice izleyin. Kısa filmlerde Türkçe altyazılar vardır.

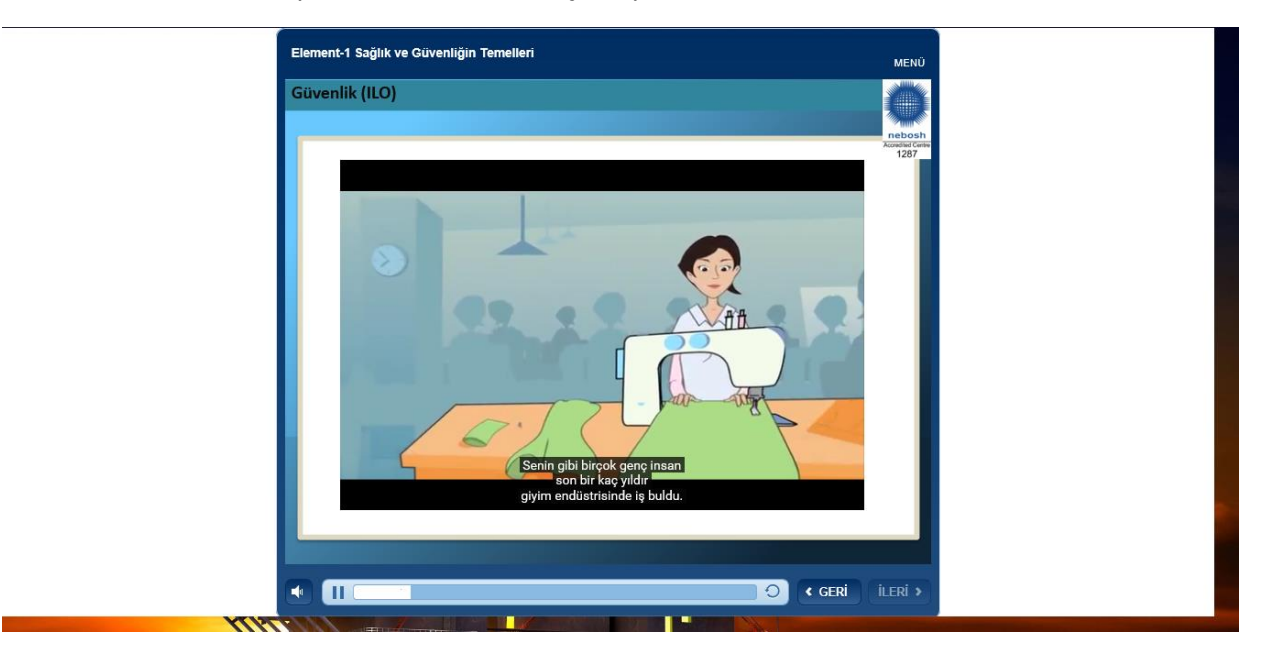

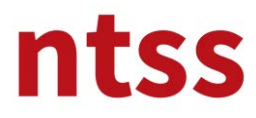

#### **Interaktif Slaytlar**

Kurs içinde aşağıdaki gibi bazı interaktif slaytlar vardır. **Başlıklar**a tıkladığınızda **sağ tarafta** başlık ile ilgili detayları okuyabilirsiniz. Hem de devam eden yazıyı okunyak için **aşağı kaydırma çúbuğu** vardır.

| Iların görünmeyen maliyetleri         Image: Sigortalı doğrudan maliyet         Image: Sigortalanmamış doğruda | Sigortalanmamış doğrudar<br>• icra makamı tarafından<br>kovuşturma sonucu para<br>cezaları<br>• hastalık ödemesi<br>• Kaza ile doğrudan<br>ilişkilendirilemeyen ürün,<br>ekipman, araç veya süreçte<br>bazı hasarlar (örneğin<br>yedek personelin neden<br>olduğu) |  |
|----------------------------------------------------------------------------------------------------|----------------------------------------------------------------------------------------------------|--|
|----------------------------------------------------------------------------------------------------|----------------------------------------------------------------------------------------------------|--|

**İLERİ** butonu son başlığa kadar bir sonraki başlığı görmenize yardımcı olur. Başlıklardan herhangi birini görmeden bir sonraki slayt'a geçemezsiniz. Lütfen başlıkların alt detaylarını dikkatlice okuyunuz.

İnteraktif slaytlara diğer örnekler aşağıdadır.

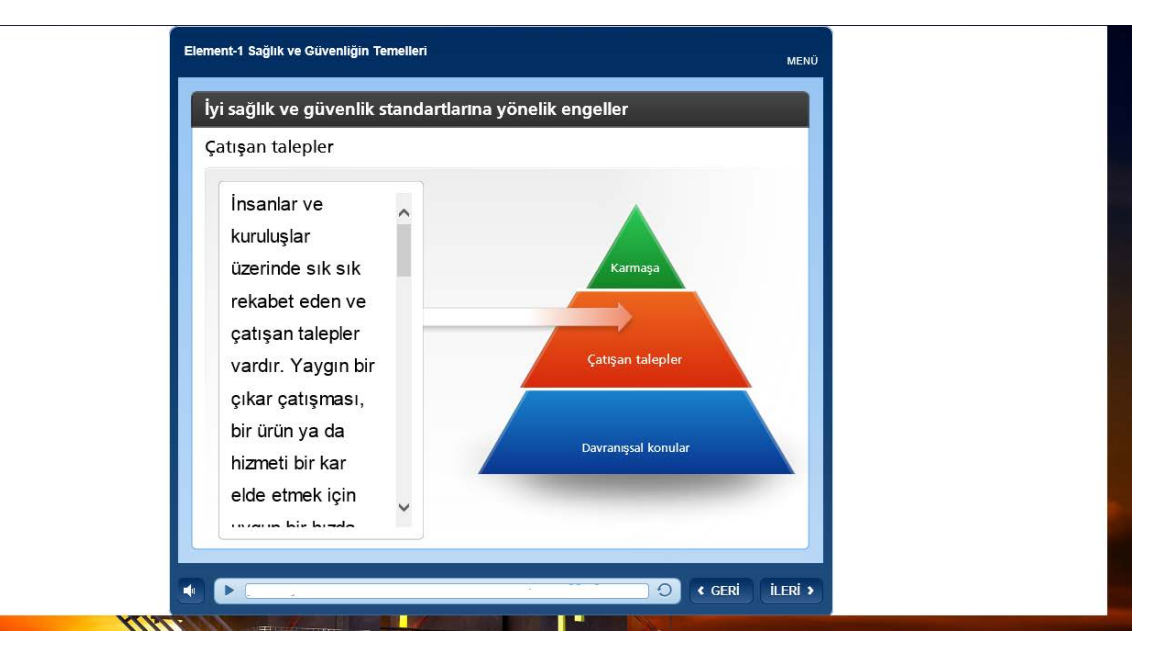

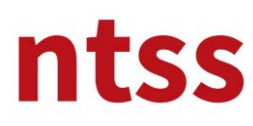

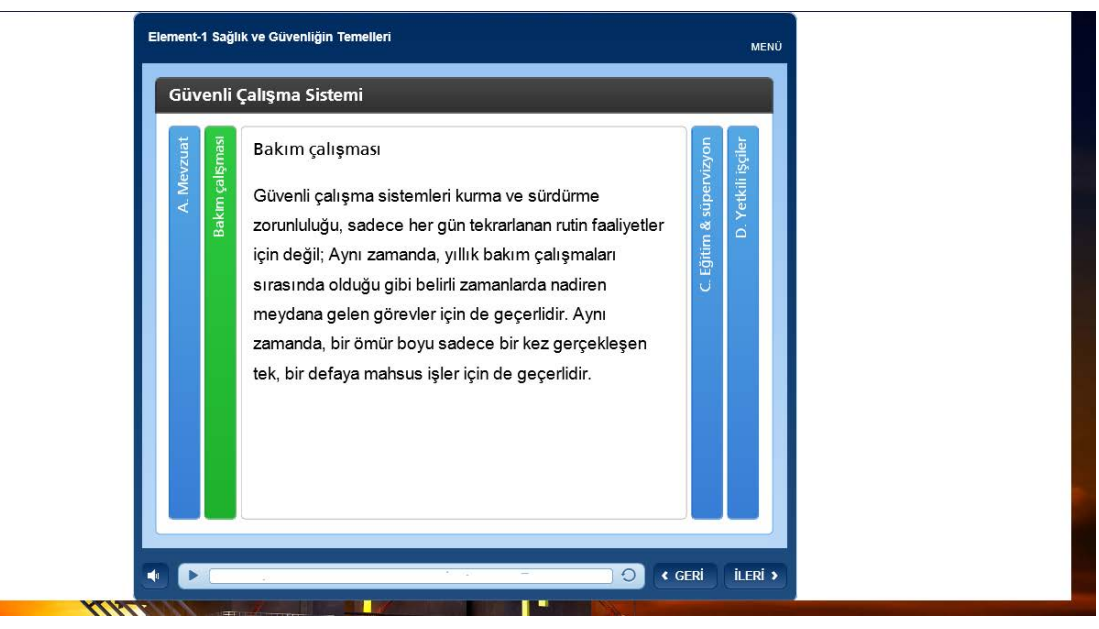

#### Ara Sınavlar

Elementlerin içerisinde ara sınavlar vardır. Farklı tipte arasınav soruları göreceksiniz. Aşağıda ara sınav soru tiplerini bulabilirsiniz.

#### Çoklu Seçim

Seçenekleri seçtikten sonra, GÖNDER butonuna tıklamalısınız.

| Eler | ent-1 Sağlık ve Güvenliğin Temelleri                                                                                                    | MENŬ   |
|------|----------------------------------------------------------------------------------------------------|--------|
|      | Güvenliği etkileyen ünsurlar nelerdir? (doğru üç seçene<br>seçin)<br>RSI (Tekrarlayan hareketlerden yardanmalar)<br>Asbest, tozlar vb. maruz kalma | ∍ği    |
|      | <ul> <li>Kaymalar, takılmalar, düşmeler</li> <li>Yüksekten düşme</li> <li>Araçlar tarafından çarpılma</li> </ul>                                   |        |
|      |                                                                                                    |        |
|      |                                                                                                    |        |
| •    |                                                                                                    | GÖNDER |

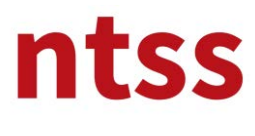

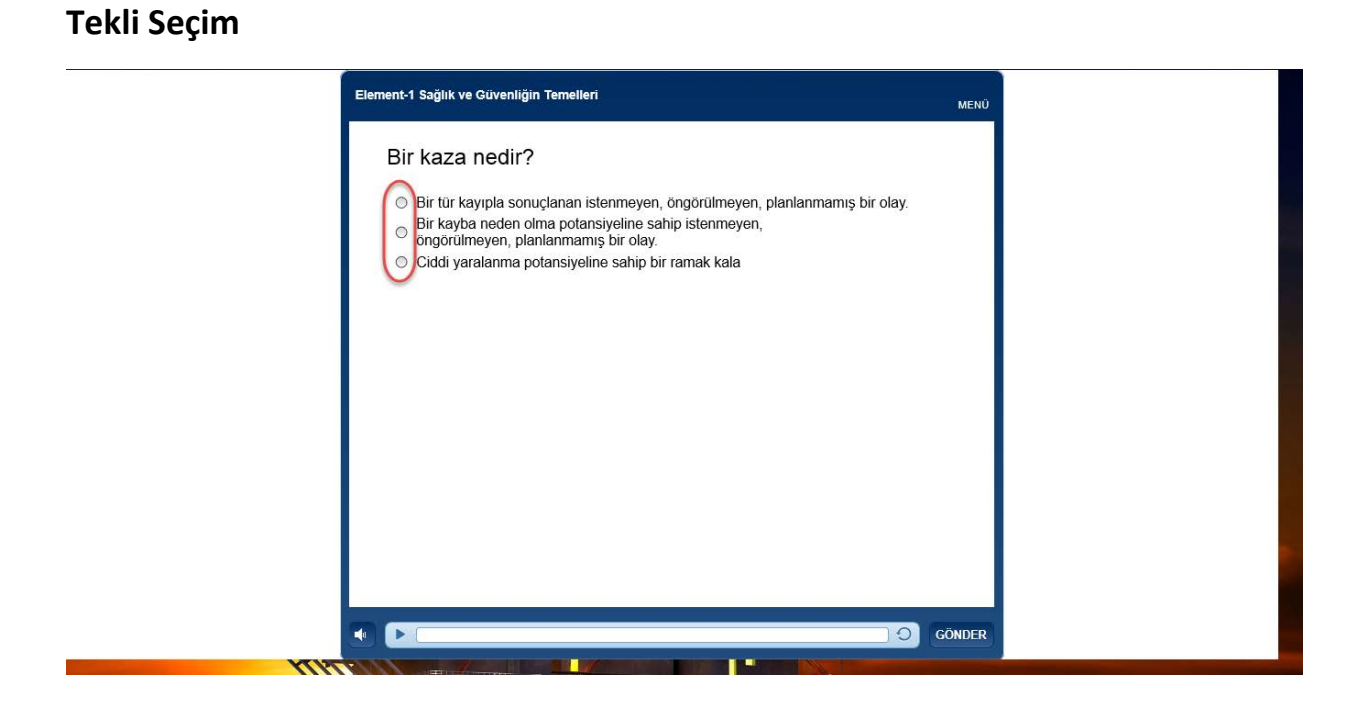

#### Yapboz

Soldaki cevapları fare ile sürükleyip sağdaki eşleştiği parçaya bırakmanız gerekmektedir.

|                                              |                                          | Mozilla Firefox                                                       | - 🗆 ×                                                                                                    |
|----------------------------------------------|------------------------------------------|-----------------------------------------------------------------------|----------------------------------------------------------------------------------------------------|
| 🛈 🛗 www.ntssakademi.com/elearn/mod/scorm/pla | ayer.php?a=10&currentorg=Mod?I_2_?_Risk_ | De?erlendirme_ORG&scoid=22&sesskey=yc7UPoszhW&display=popup&mode=norm | al                                                                                                    |
|                                              | Modül 2 – Risk Değerlendirme             |                                                                       |                                                                                                    |
|                                              |                                          | ME                                                                    | NO                                                                                                    |
|                                              | İhtimal noktalarır                       | nı, ölçekleri ile eşleştirin.                                         |                                                                                                    |
|                                              | Düşük                                    | Olay (kaza)nın olması muhtemeklir.                                    |                                                                                                    |
|                                              | Orta                                     | Olay (kaza)nın olması olası değildir.                                 |                                                                                                    |
|                                              | Yüksek                                   | Olay (kaza) ihtimali fazladır.                                        |                                                                                                    |
|                                              |                                          |                                                                       |                                                                                                    |
|                                              |                                          |                                                                       |                                                                                                    |
|                                              |                                          |                                                                       |                                                                                                    |
|                                              |                                          |                                                                       |                                                                                                    |
|                                              |                                          |                                                                       |                                                                                                    |
|                                              |                                          |                                                                       |                                                                                                    |
|                                              |                                          |                                                                       |                                                                                                    |
|                                              |                                          |                                                                       |                                                                                                    |
|                                              |                                          | GÖND                                                                  | ER                                                                                                    |
| YI W                                         |                                          |                                                                       |                                                                                                    |
|                                              |                                          |                                                                       | Company of the local division of the local division of the local d |

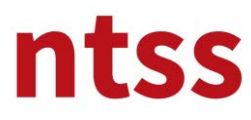

#### Sıralama

Doğru sıralamayı oluşturmak için cümleleri sürükleyerek doğru pozisyonda bırakmanız gerekmektedir.

| Mozilla Firefox                                                                                                    | ×                                     |
|----------------------------------------------------------------------------------------------------|---------------------------------------|
| 🛈 📕 www.ntssakademi.com/elearn/mod/scorm/player.php?a=10&currentorg=Mod?[_2_?_Risk_De?erlendirme_ORG&scoid=22&sesskey=yc7UPoszhW&display=popup&mode= | normal                                |
| Modül 2 – Risk Değerlendirme                                                                                                    | MENÛ                                  |
| Risk değerlendirmesi görevlerini doğru sıralamaya göre düzenleyin.                                                                                   |                                       |
| 1. Bulgularınızı kaydedin                                                                                                    |                                       |
| 2. Riskleri tahmin edin                                                                                                    |                                       |
| 3. Riskleri belirleyin                                                                                                    | • • • • • • • • • • • • • • • • • • • |
| 4. Riskleri ölçün                                                                                                    |                                       |
| 5. Görevler listesi                                                                                                    |                                       |
| 6. Bulgularınızı gözden geçirin                                                                                                    |                                       |
|                                                                                                    |                                       |
|                                                                                                    |                                       |
|                                                                                                    |                                       |
|                                                                                                    |                                       |
|                                                                                                    |                                       |
|                                                                                                    |                                       |
|                                                                                                    | ÖNDER                                 |
|                                                                                                    |                                       |

## Seçerek Sıralama

Sıralama işlemi mevcut seçeneklerin sıralanması ile yapılır.

| C2- Element-4 İş Ekipmanı Tehlikeleri y | ve Risk Kontrolü                   | MENŬ |
|-----------------------------------------|------------------------------------|------|
| Makine korumaları içi<br>düzenleyin.    | n kontrol hiyerarşisini doğru sıra | /la  |
| -Seçin                                  | •                                  |      |
| -Seçin-                                 |                                    |      |
| Seçin                                   | •                                  |      |
| Seçin                                   | *                                  |      |
|                                         |                                    |      |
|                                         |                                    |      |
|                                         |                                    |      |
|                                         |                                    |      |
|                                         |                                    |      |
|                                         |                                    |      |

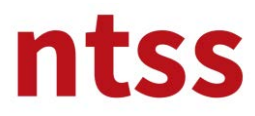

Herbir modülde ara sınavı tamamladığınızda sonucu görürsünüz.

| Element-1 Sağlık ve Güvenliğin Temelleri |                    | MENÜ  |
|------------------------------------------|--------------------|-------|
| So                                       | onuçlar            |       |
|                                          |                    |       |
| Puanınız:                                | 60% (3 puan)       |       |
| Geçme Puanı:                             | 80% (4 puan)       |       |
| Sc                                       | onuç:              |       |
| <b>×</b> (                               | Geçemediniz.       |       |
|                                          |                    |       |
| Sina                                     | vi Gözden<br>Geçir |       |
| •                                        | S ( GERI ) IL      | ERİ 🕽 |
|                                          |                    |       |

Ara Sınavı Gözden Geçir butonuna tıklayarak cevaplarınızı gözden geçirip doğru cevapları görebilirsiniz.

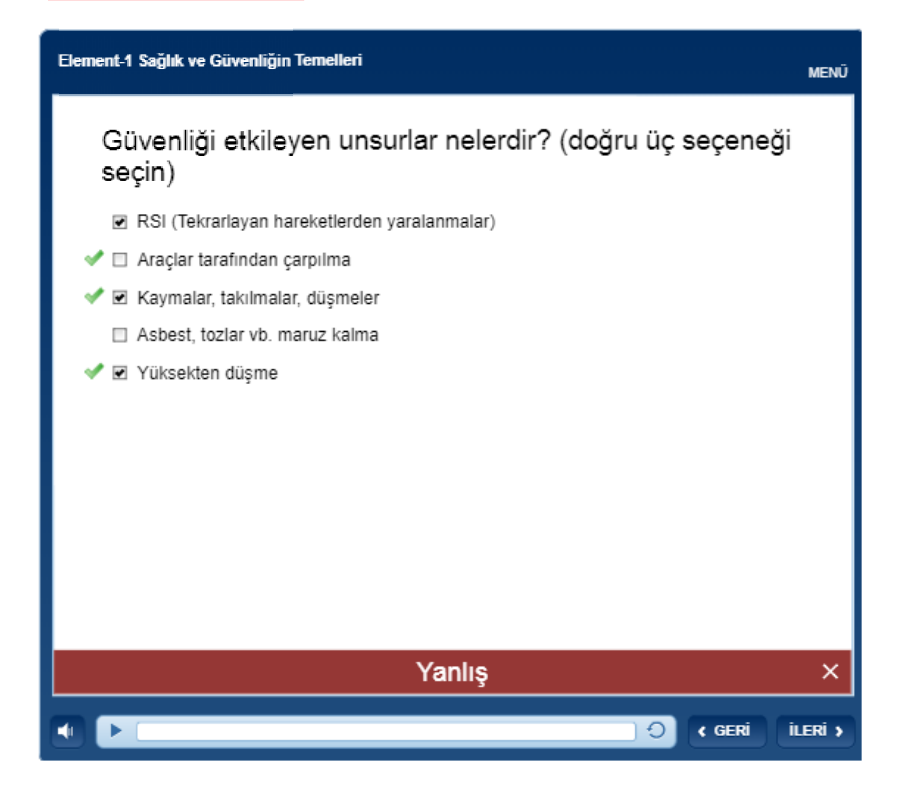

Sonucunuzu gördükten sonra veya cevabınızı gönderdikten sonra aynı ara sınavı yeniden alamazsınız. Ara sınavlar sertifika almanızı etkilemez, bunların amacı kendinizi değerlendirmeniz ve varsa yanlış cevaplarınızdan öğrenmenizdir.

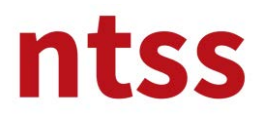

#### Modülü tamamlama

Modülü tamamladığınızda tarayıcı penceresinin sağ üst köşesindeki **x** butonuna tıklayarak pencereyi kapatmalısınız.

| http://www.ntssakademi.com/elearn/mod/scorm/player.php?a=51&currentorg=Element-1_Sağlık_ve_Güve - Internet Explore                                                         | prer – 🗖 🗙 |
|----------------------------------------------------------------------------------------------------|------------|
| http://www.ntssakademi.com/elearn/mod/scorm/player.php?a=51&currentorg=Element-1_Sağlık_ve_Güvenliğin_Temelleri_ORG&scoid=239&sesskey=HwVqpSDSih&display=popup&mode=normal | al         |
| Element-1 Sağlık ve Güvenliğin Temelleri MENÜ                                                                                                    | ^          |
| Modül 1 sonu                                                                                                    |            |
| Tebosh<br>Australia<br>1287                                                                                                    |            |
| Modül 1 sonu                                                                                                    |            |
|                                                                                                    |            |
|                                                                                                    |            |
|                                                                                                    |            |

#### Modüle kaldığı yerden devam etme

Modül ekranını tamamlanmadan kapattığınızda, daha sonra kaldığınız yerden tekrar devam edebilirsiniz. Modülü yeniden başlattığınızda aşağıdaki ekranı görürsünüz. **Evet** butonuna basarsanız modül kaldığı yerden yoksa başından başlayacaktır.

| Onclame Modu |                       |                                     |      |  |
|--------------|-----------------------|-------------------------------------|------|--|
|              | Element-1 Sağlık ve ( | Güvenliğin Temelleri                | MENÜ |  |
|              |                       |                                     |      |  |
|              |                       |                                     |      |  |
|              |                       |                                     |      |  |
|              |                       | Devam                               |      |  |
|              |                       | Kaldığınız yerden devam etmek ister |      |  |
|              |                       | institz :                           |      |  |
|              |                       | Evet Hayır                          |      |  |
|              |                       |                                     |      |  |
|              |                       |                                     | _    |  |
|              |                       |                                     |      |  |
|              |                       |                                     |      |  |

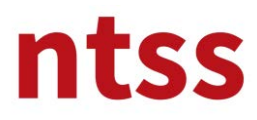

#### 8. GC3 Sağlık ve Güvenlik Pratik Uygulaması

IGC1 ve GC2 sınavlarından geçmekle beraber GC3 Sağlık ve Güvenlik Pratik Uygulamasını da **aşağıdaki rehber ve formlara** göre hazırlayıp <u>gc3@ntss.com.tr</u> adresine değerlendirmek üzere göndermelisiniz.

| GC3 Dökümanları                                    |  |
|----------------------------------------------------|--|
| GC3 için bilgilendirme animasyonu                  |  |
| 🙍 GC3 Sağlık ve Güvenlik Pratik Uygulaması Rehberi |  |
| 💁 GC3 - Aday ve kur: sağlayıcısının beyan dökümanı |  |
| 💮 GC3 Adayın gözlen kağıdı şablonu                 |  |
| 💮 GC3 Aday raporu şablonu                          |  |
| 🤤 NEBOSH IGC grub yazışma odası                    |  |
| Eğitim kurs sağlayıcı hakkında                     |  |
| Eğitim kurs sağlayıcı nakkında bilgi               |  |
| NTSS Hakkında                                      |  |
|                                                    |  |

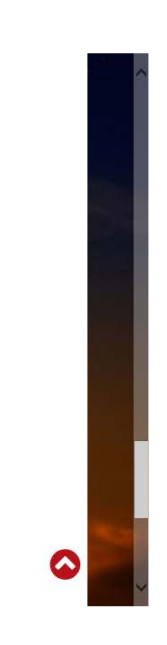

GC3 için bilgilendirme animasyonu GC3 uygulaması için yararlı bilgiler sağlayacaktır.

#### 9. Canlı Tartışma

Aşağıda görünen kurs sayfasında bilgi paylaşmak için diğer meslektaşlarınız ile iletişime geçebileceğiniz Canlı Tartışma kısmını bulabilirsiniz.

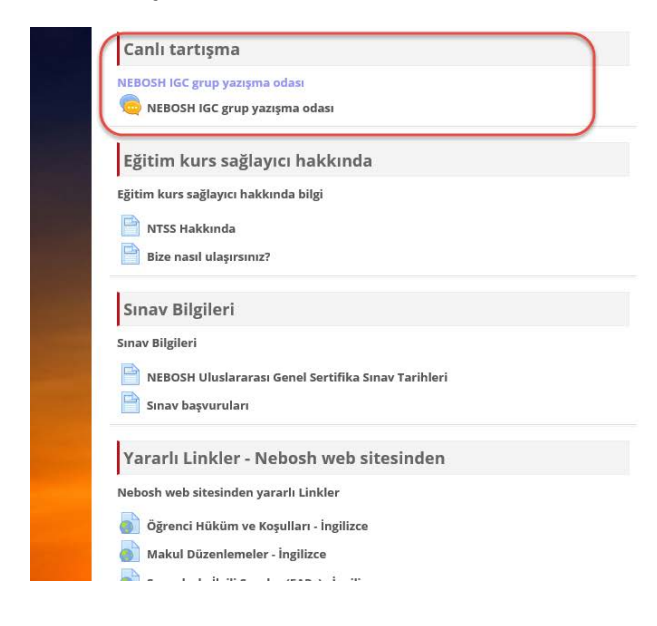

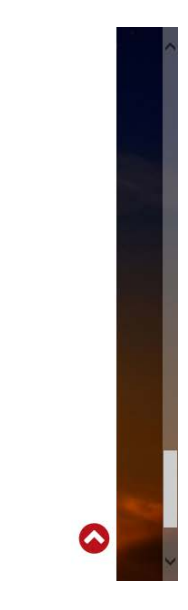

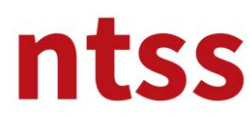

#### 10. Eğitim kurs sağlayıcı hakkında

Bu eğitim ile ilgili olarak kurs sağlayıcı ve iletişim bilgilerine bu başlık altından ulaşabilirsiniz.

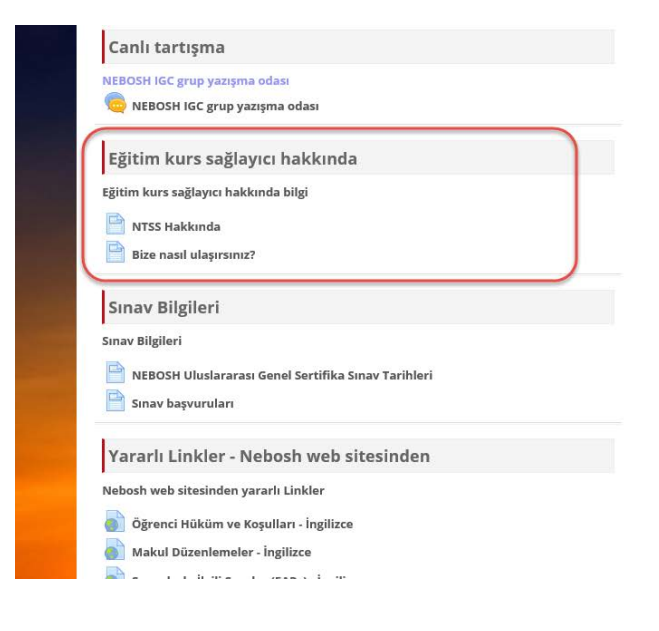

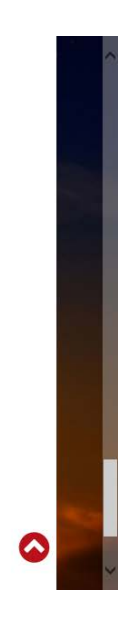

## 11. Sınav Bilgileri

NEBOSH IGC1 ve GC2 sınavları yüz yüze yapılan yazılı sınavlar olup belirli dönemlerde düzenlenmektedir. Sınavlar ile ilgili bilgilere bu başlık altından ulaşabilirsiniz.

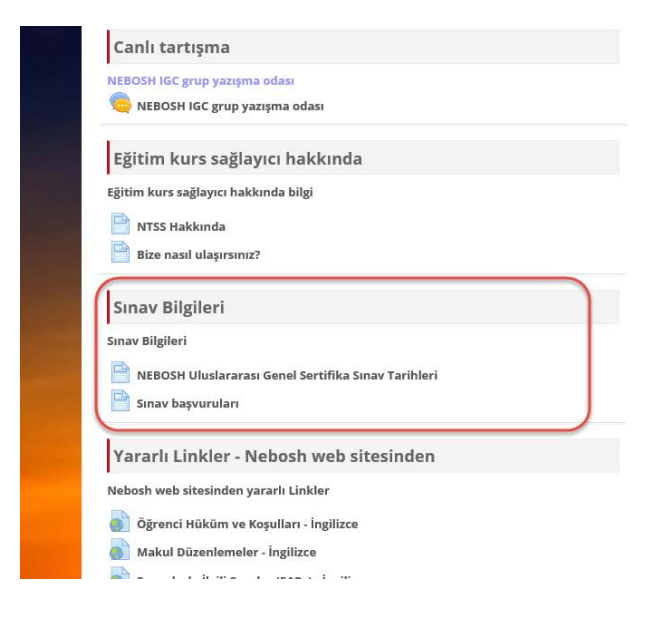

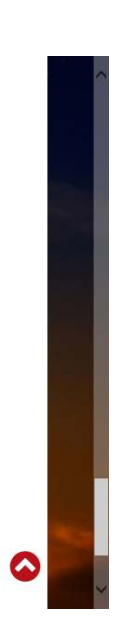

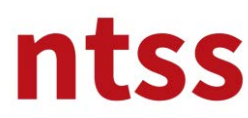

#### 12. Yararlı Linkler

NEBOSH'un kendi sitesinde yayınlanan kalite dökümanlarına buradan ulaşabilirsiniz.

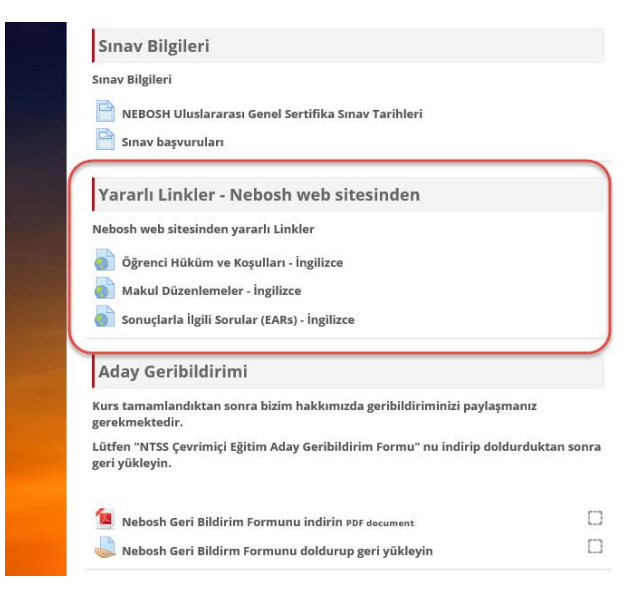

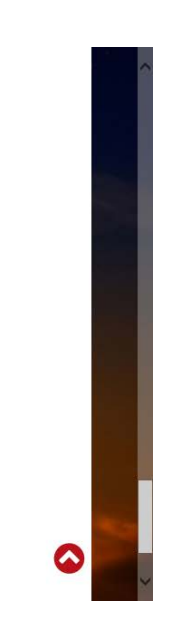

## 13. Aday Geribildirimi

Kurs tamamlandıktan sonra hakkımızda geribildiriminizi paylaşmanız gerekmektedir. Lütfen **Geri Bildirim Formu**nu indirip, doldurduktan sonra **geriyükleyiniz**.

| 🔤 inav başvuruları                                                                                    |            |
|----------------------------------------------------------------------------------------------------|------------|
| Yarau Linkler - Nebosh web sitesinden                                                                 | _          |
| Nebosh wib sitesinden yararlı Linkler                                                                 | _          |
| Öğrenci Hüküm ve Koşulları - İngilizce                                                                |            |
| Makul Dizenlemeler - İngilizce                                                                        |            |
| 💽 Sonuçlarla İlgili Sorular (EARS) - İngilizce                                                        |            |
| Aday Geribidirimi                                                                                     |            |
| Kurs tamamlandıktın sonra bizim hakkımızda geribildiriminizi parlaşmanız gerekmektedir.               |            |
| Lütfen "NTSS Çevrimid Eğitim Aday Geribildirim Formu" nu indirip doldurduktan sonra<br>geri yükleyin. | _          |
| Nebosh Geri Bildirim Formunu indirin PDF document                                                     |            |
| Nebosh Geri Bildirm Formunu doldurup geri yükleyin                                                    |            |
|                                                                                                    |            |
| © 2016 - NTSS, All rights reserved.                                                                   |            |
| Wittp://www.ntse.com.tr 🖂 E-mail: info@ntse.com.tr                                                    | f 💩 in 🗸 🗸 |